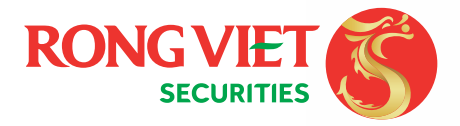

# HƯỚNG DẪN MỞ TÀI KHOẢN TRỰC TUYẾN

8=

## CẦN CHUẨN BỊ NHỮNG GÌ?

### CMND / CCCD

Bản gốc hoặc hình chụp 2 mặt CMND/ CCCD chính chủ, còn hiệu lực, hiển thị rõ nét.

# **?** тніє́т ві

Sử dụng máy tính, điện thoại hoặc máy tính bảng (trải nghiệm tốt nhất nếu có camera).

# TRÌNH DUYỆT

• Window (PC / Laptop): Chrome

- Android: Chrome
- iOS (iPhone / iPad): Safari
- MacOS: Chrome / Safari

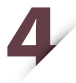

### HỆ ĐIỀU HÀNH

Các hệ điều hành khuyến nghị: **Window 10, Catalina 10.15.1, iOS 12.4** trở lên, **Android 9.0** trở lên. \* Đối với hệ điều hành iOS (iOS 12.4 trở lên) trên iPhone, iPad, Quý khách vui lòng cài đặt như sau:

Truy cập Cài đặt >> Safari >> Nâng cao >> Experimental Features >> Media Recorder >> True video

### CÁC BƯỚC MỞ TÀI KHOẢN

Quý khách vui lòng truy cập vào địa chỉ: https://account.vdsc.com.vn và làm theo các bước sau đây:

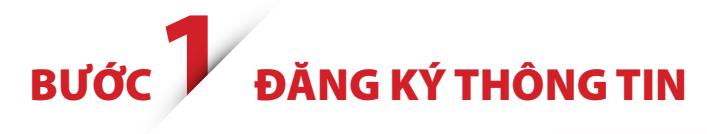

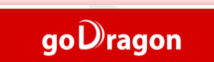

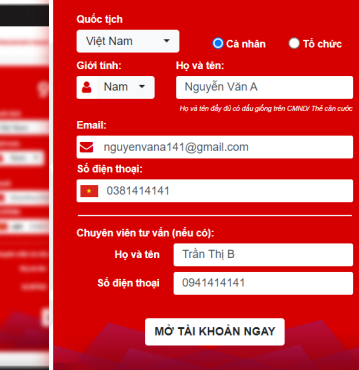

#### ĐIỀN THÔNG TIN CÁ NHÂN

Quý khách vui lòng điền đầy đủ thông tin vào form bên và nhấn:

MỞ TÀI KHOẢN NGAY

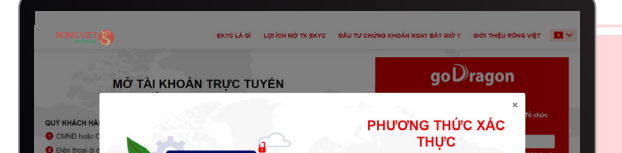

### CHỌN PHƯƠNG THỨC XÁC THỰC

POPUP "Phương thức xác thực" sẽ hiện lên, Quý khách

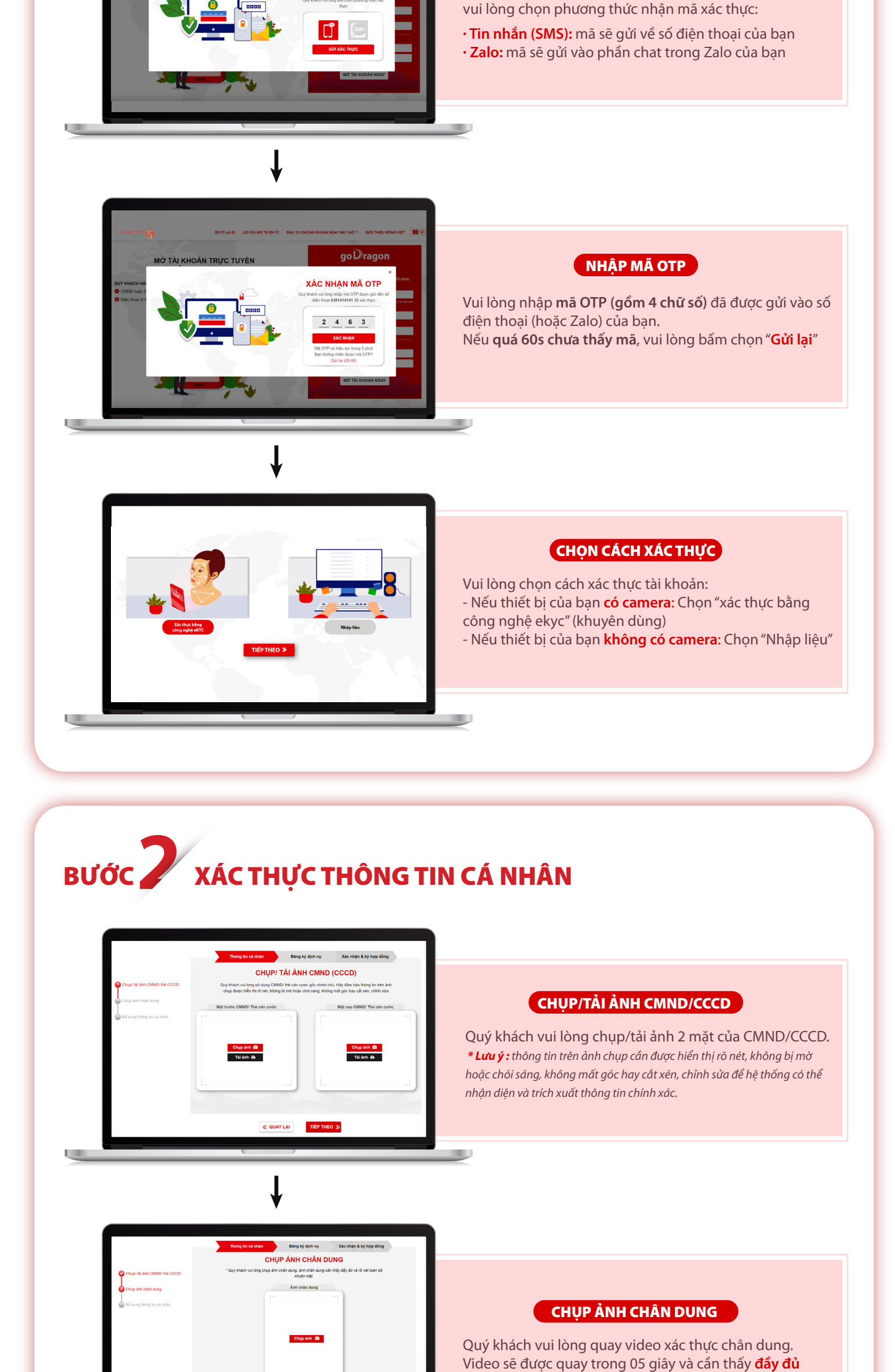

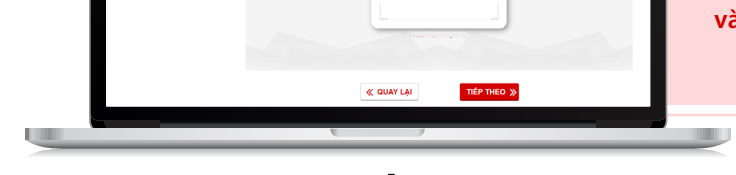

¥ 01

0941414131

ANG 1 21101030100

6 0

EIB - NH TMCP Xuất Nhập Khẩu VH 🗸 Tinh/ TP

Ngày sinh

Noin bios

cả nhăn Đăng kỳ dịch vụ Xác nhận 8 kỳ hợp đồng Bổ SUNG THÔNG TIN CẢ NHÂN

Noi cáp

và rõ nét toàn bộ cử động tự nhiên của khuôn mặt

#### BỔ SUNG THÔNG TIN CÁ NHÂN

Hệ thống sẽ tự động trích xuất thông tin trên CMND/CCCD của quý khách. Quý khách vui lòng kiểm tra lại các thông tin cá nhân & điều chỉnh (nếu cần)

\* Quý khách có thể đăng ký tối đa 03 tài khoản ngân hàng

| ĐẠNG KÝ TẠI KHOẢN                       | ĐĂNG KÝ DỊCH VỤ     It ching by this Modin Chang throatin cor số     Bang by thi Modin Chang throat phải sinh                                                                                                    |                                                                               |
|-----------------------------------------|----------------------------------------------------------------------------------------------------|-------------------------------------------------------------------------------|
| DỊCH VỤ TÀI CHÍNH<br>DỊCH VỤ TRỰC TUYÊN | Case dịch hý quý<br>Magno Dagon Đalt<br>Case dịch ný quý<br>Case dịch cyst đượ đác<br>Case dịch cyst đượ đác<br>Case dịch cyst đượ đác<br>Case dịch cyst đượ đác<br>Case dịch cyst được<br>Case dịch cyst được<br>Case dịch cyst được<br>Case dịch hý quý<br>Case dịch hý quý<br>Case dịch hý qu | <b>ĐĂNG KÝ DỊCH VỤ</b><br>Quý khách vui lòng lựa chọn đặng ký các dịch vụ tiế |
| ĐĂNG KÝ SỐ TÀI KHOÀN                    | e dolog 5 st ouk           0 3 3 C 6 1 4 1 3 1             DTD           0 3 3 C 6 6 9 9 8 0                                                                                                    | ích theo nhu cầu.                                                             |
| PHƯƠNG THỨC XÁC THỰC                    | The ma trajn (milin pài cáp tân đầu) Emai (milin pài) Tin rìnđa giời định vự)                                                                                                    |                                                                               |
| Z Tôi đồng ý với các điều l             | khoản quý định về việc mở tái khoản và giao dịch trực tuyển tại Rồng Việt                                                                                                    |                                                                               |

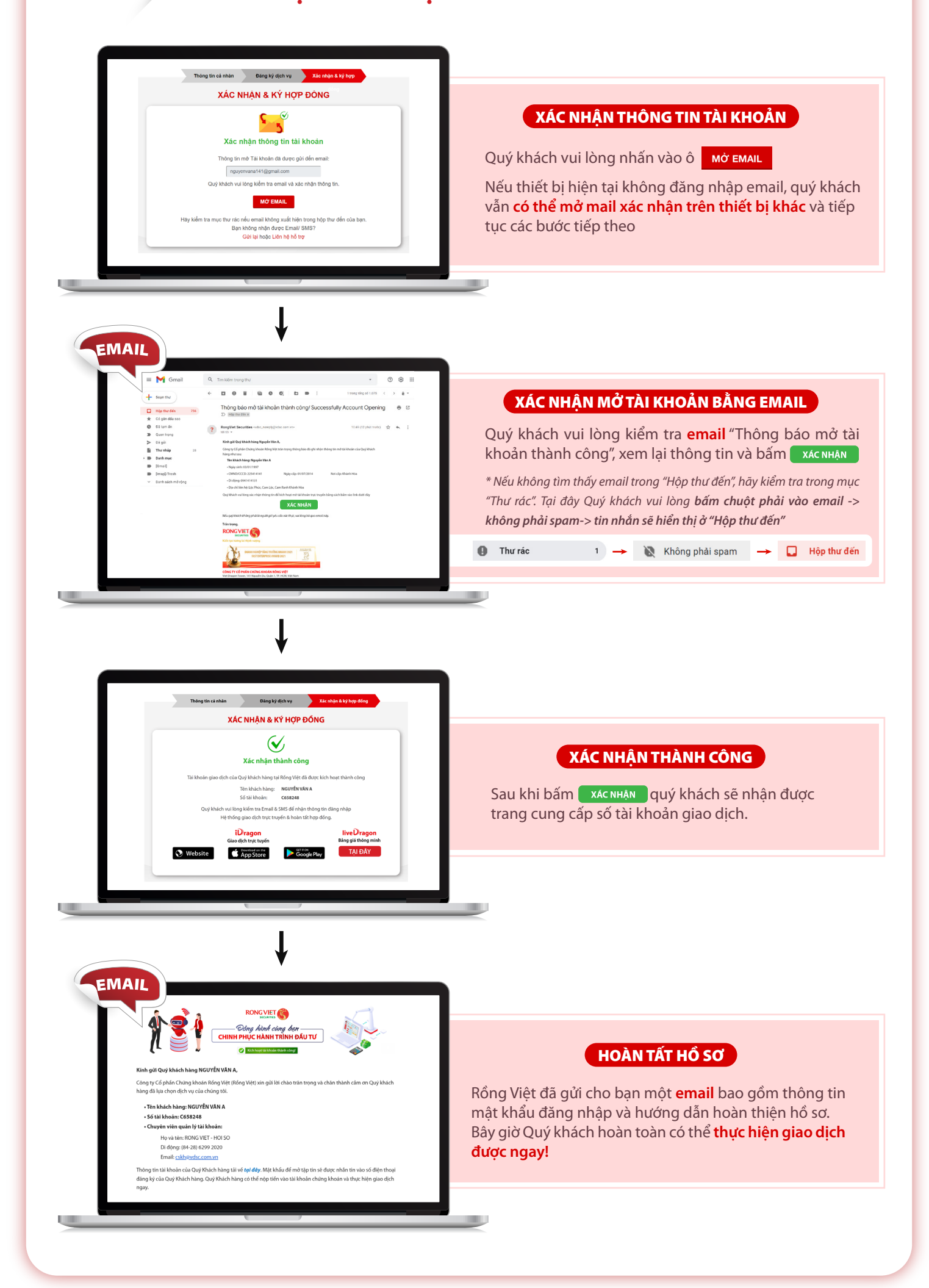

Rồng Việt hân hạnh được đồng hành và phục vụ Quý khách hàng trong thời gian tới.

# KÍNH CHÚC QUÝ KHÁCH ĐẦU TƯ THÀNH CÔNG!